- Create a Google Cloud Service Account
- Add GCP Clusters to Federator.ai

ProphetStor Federator.ai uses Google Cloud Service Accounts to obtain credentials for accessing Google Cloud APIs. You need to create a service account to provide Federator.ai with service account credentials to use Google Cloud APIs to collect metrics, tags, machine configurations, and metadata of Google Cloud Platform instances and instance groups.

Using service accounts to provide credentials for accessing Google Cloud APIs is one of the recommended methods by Google Cloud. For more details, please refer to the attached service account document.

## Create a Google Cloud Service Account

• You have to enable the Cloud Monitoring API, the Compute Engine API, and the VM Manager (OS Config API) of Google Cloud for the projects which you would like to integrate with Federator.ai.

For the API pricing details, please refer to the Cloud Monitoring API, the Compute Engine API, and the VM Manager (OS Config API) documents of Google Cloud.

- 1. Go to the Google Cloud credentials page and choose a project where you would like to integrate with Federator.ai.
- 2. Click CREATE CREDENTIALS and choose Service account.

**Note**: You need to have the following roles and permissions to create service accounts and service account keys, and assign the required roles to service accounts.

- a. Service Account Admin role to create and manage service accounts.
- b. Service Account Key Admin role to create and manage service account keys.
- c. Project IAM Admin role to assign roles to service accounts.

| ≡        | Google Cloud                        | My First Project 🔻       | Search (/) for resources, docs, products, and more                                         | Q Search () () () :      |
|----------|-------------------------------------|--------------------------|--------------------------------------------------------------------------------------------|--------------------------|
| API      | APIs & Services                     | Credentials              | + CREATE CREDENTIALS 📑 DELETE 🗠 🗠 RESTORE DELETED C                                        | REDENTIALS               |
| ٩        | Enabled APIs & services             | Create credentials to ac | API key<br>Identifies your project using a simple API key to check quota and access        |                          |
| Ш        | Library                             | A Remember t             | OAuth client ID<br>Requests user consent so your app can access the user's data            | CONFIGURE CONSENT SCREEN |
| ••<br>12 | Credentials<br>OAuth consent screen | API Keys                 | Service account<br>Enables server-to-server, app-level authentication using robot accounts |                          |
| ≡₀       | Page usage agreements               | Name                     | Help me choose<br>Asks a few questions to help you decide which type of credential to use  | tions Actions            |

3. Name the service account federatorai-integration or one of your own choosing and click CREATE AND CONTINUE.

| ≡          | Google Cloud              | My First Project  Search (/) for resources, docs, products, and more Q Search                                                      | i () () (        |  |  |  |  |  |  |  |  |
|------------|---------------------------|----------------------------------------------------------------------------------------------------|------------------|--|--|--|--|--|--|--|--|
| θ          | IAM & Admin               | ← Create service account                                                                                                    | E HELP ASSISTANT |  |  |  |  |  |  |  |  |
| + <u>e</u> | IAM                       | Service account details                                                                                                    |                  |  |  |  |  |  |  |  |  |
| Θ          | Identity & Organization   | Service account name                                                                                                    |                  |  |  |  |  |  |  |  |  |
| ٩          | Policy Troubleshooter     | Display name for this service account                                                                                              |                  |  |  |  |  |  |  |  |  |
| I.         | Policy Analyzer           | Service account ID *<br>federatorai-integration X C<br>Email address: federatorai-integration@<br>C<br>Service account description |                  |  |  |  |  |  |  |  |  |
|            | Organization Policies     |                                                                                                    |                  |  |  |  |  |  |  |  |  |
| 연코         | Service Accounts          |                                                                                                    |                  |  |  |  |  |  |  |  |  |
|            | Workload Identity Federat | Service account for Federator.ai integration                                                                                       |                  |  |  |  |  |  |  |  |  |
| ۰          | Labels                    | Describe what this service account will do                                                                                         |                  |  |  |  |  |  |  |  |  |
|            | Tags                      | CREATE AND CONTINUE                                                                                                    |                  |  |  |  |  |  |  |  |  |
| \$         | Settings                  |                                                                                                    |                  |  |  |  |  |  |  |  |  |
| 0          | Privacy & Security        | <ul> <li>Grant this service account access to project<br/>(optional)</li> </ul>                                                    |                  |  |  |  |  |  |  |  |  |
|            | Identity-Aware Proxy      |                                                                                                    |                  |  |  |  |  |  |  |  |  |
|            | ~ ·                       | Grant users access to this service account (optional)                                                                              |                  |  |  |  |  |  |  |  |  |
| ¢          | Manage Resources          | DONE CANCEL                                                                                                    |                  |  |  |  |  |  |  |  |  |

4. Add Compute Viewer, Monitoring Viewer, and OS Inventory Viewer roles to the service account and click DONE.

Compute Viewer, Monitoring Viewer, and OS Inventory Viewer roles of the service account allow Federator.ai to collect metrics, tags, machine configurations, and metadata from Google Cloud Platform instance and instance groups.

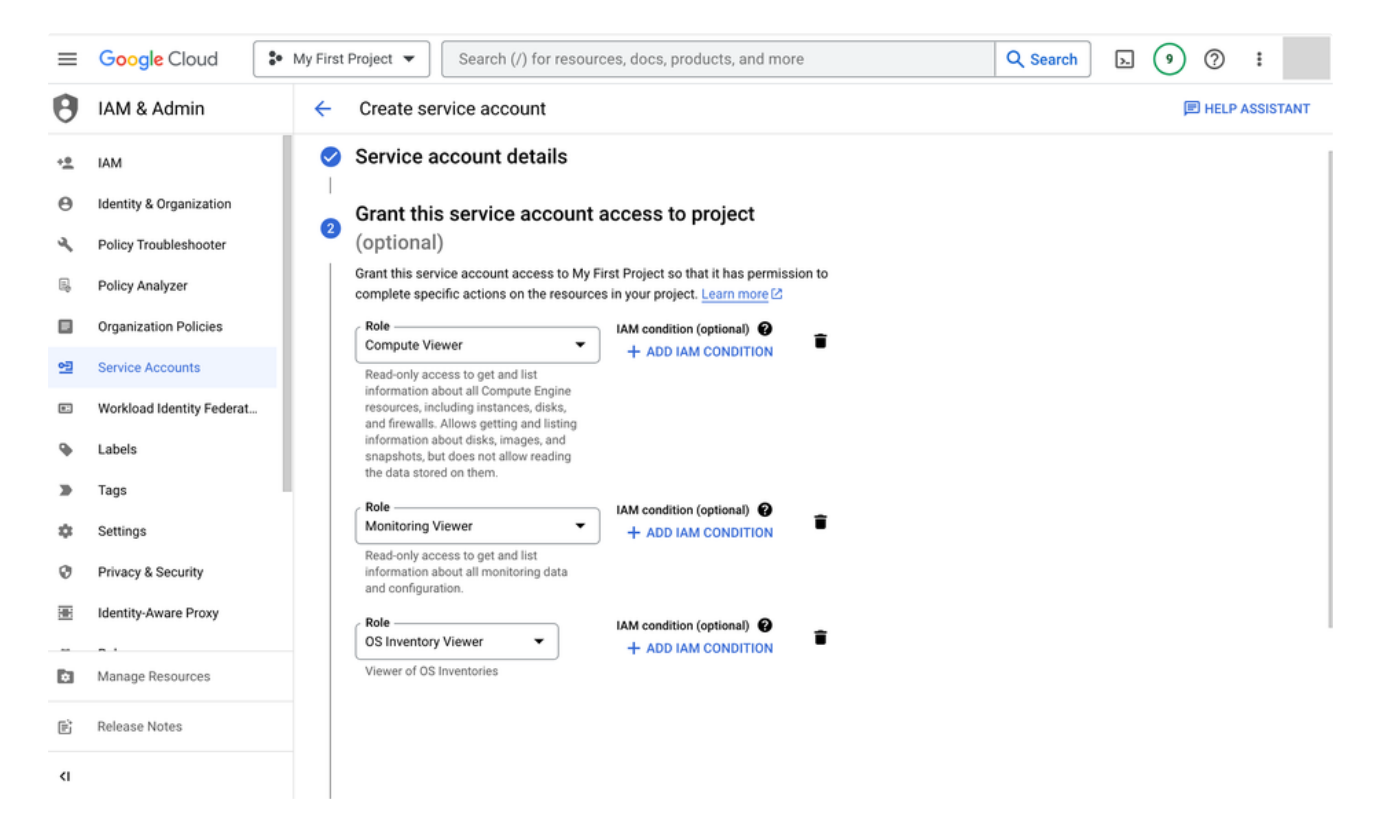

5. Create a new key for the service account. Select the service account you just created. Choose KEYS tab and click ADD KEY. Select Create new key and choose JSON as the key type.

Download your service account key file and you will use the service account key file to configure Federator.ai later.

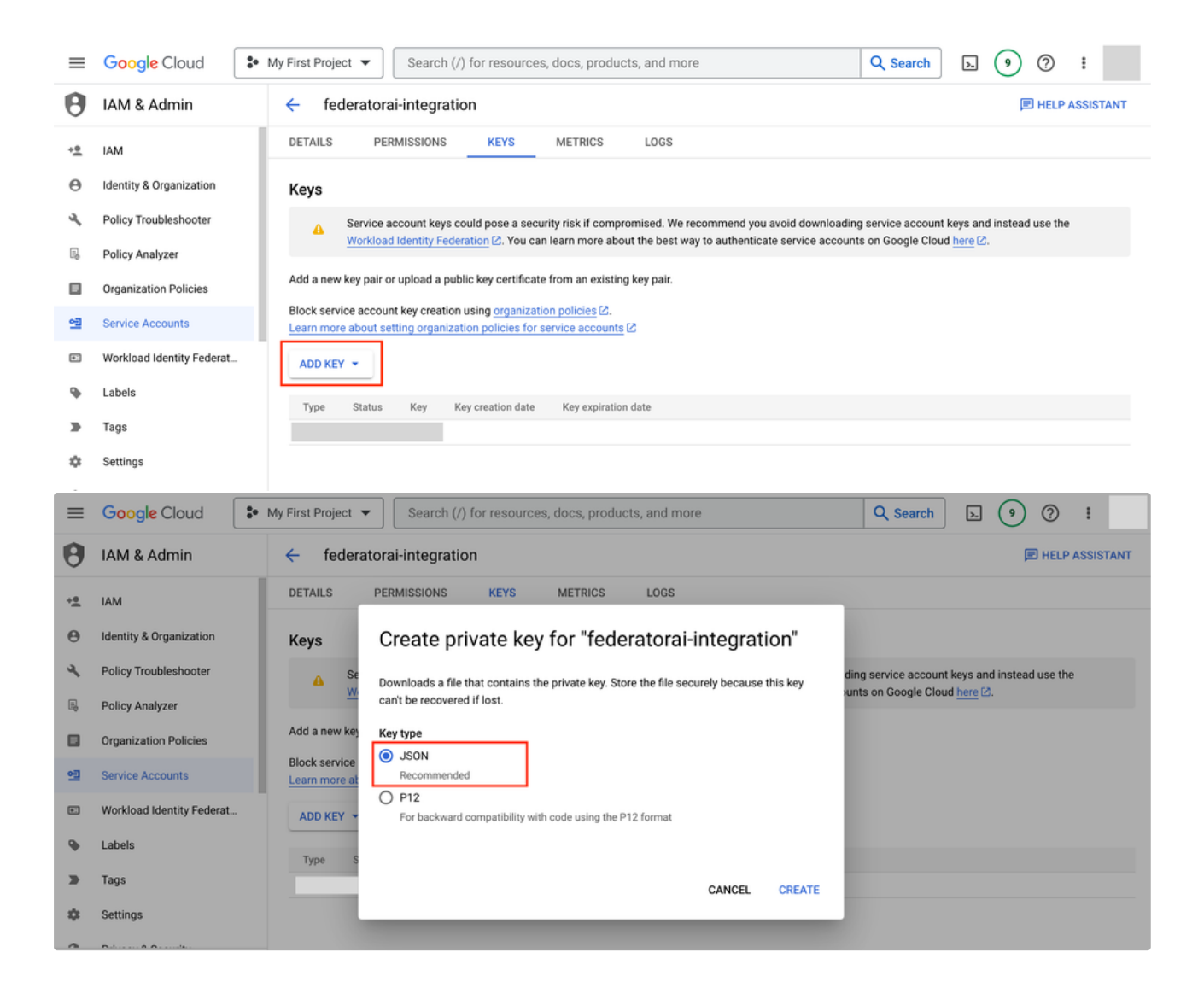

## Add GCP Clusters to Federator.ai

6. Go to Federator.ai Clusters page. Click Add Cluster and Choose Google Cloud Operations Suite (Stackdriver) as Metrics Data Source.

Click Upload Service Account Key File button to upload the service account key file which you just downloaded.

| 🗖 📲 🗾 Federator.ai       |  | Configuration / 0 | Clusters                |                      |                 |                       | © 5m 🗸 🌲 💶           |
|--------------------------|--|-------------------|-------------------------|----------------------|-----------------|-----------------------|----------------------|
| Dashboard                |  | 🕸 Kubernetes      | ≣ VM                    |                      |                 |                       |                      |
| Section Analysis @       |  |                   |                         |                      |                 |                       | Q Search Add Cluster |
| i Cluster Overview       |  | VM Cluster 🗢      | Metrics Data Source 🗢   | Auto Scaling Group 🗢 | Number of VMs 🗢 | VM Nodes 🗢            | Actions              |
| Predictions and Planning |  | gcp-test          | Google Cloud Operations |                      |                 | instance-stackdriver  | instance-vm          |
| 🗞 Autoscaling            |  | gcp-cluster       | Google Cloud Operations |                      |                 | instance-stackdriver2 | ☑⋴                   |
| S Cost Management        |  |                   |                         |                      |                 |                       |                      |
| Configuration            |  |                   |                         |                      |                 |                       |                      |
| Clusters                 |  |                   |                         |                      |                 |                       |                      |
| Applications             |  |                   |                         |                      |                 |                       |                      |
| Auto Provisioning        |  |                   |                         |                      |                 |                       |                      |
| System Settings          |  |                   |                         |                      |                 |                       |                      |
| Events                   |  |                   |                         |                      |                 |                       |                      |
| 🜲 Alerts                 |  |                   |                         |                      |                 |                       |                      |
|                          |  |                   |                         | Total 2 < 1          | > 10/page v     |                       |                      |

|                         |                       |                         |                               |             |  |        |                 |      | . 🖬 🔳 . |
|-------------------------|-----------------------|-------------------------|-------------------------------|-------------|--|--------|-----------------|------|---------|
| Dashboard               | Add Cluster           |                         |                               |             |  |        |                 |      |         |
|                         | * Cluster             |                         |                               |             |  |        | o               |      |         |
|                         | * Cluster Type        | Kubernetes Cluster      | VM Cluster                    |             |  |        |                 |      |         |
|                         | * Metrics Data Source | 🔵 vCenter 🌔 AWS         | CloudWatch 🚯 💿 🛛              |             |  |        |                 |      |         |
|                         | Project ID            |                         |                               |             |  |        |                 |      |         |
|                         | Г                     | Unload Consist Associat | Kau Ella                      |             |  |        |                 |      |         |
|                         | L                     | Opidad Service Account  | Key Pile                      |             |  |        |                 |      |         |
|                         | Custom Price Book     | default                 | <ul><li>♥</li><li>●</li></ul> |             |  |        |                 |      |         |
|                         |                       | CPU S                   | 0.063222                      | / vCPU hour |  |        |                 |      |         |
|                         |                       | Memory S                | 0.008474                      | / GB hour   |  |        |                 |      |         |
|                         |                       | Storage S               | 0.00027396                    | / GB hour   |  |        |                 |      |         |
|                         |                       |                         |                               |             |  |        |                 |      |         |
|                         |                       |                         |                               |             |  | Cancel | Test Connection | Save |         |
|                         |                       |                         |                               |             |  |        |                 |      |         |
|                         |                       |                         |                               |             |  |        |                 |      |         |
|                         |                       |                         |                               |             |  |        |                 |      |         |
|                         |                       |                         |                               |             |  |        |                 |      |         |
|                         |                       |                         |                               |             |  |        |                 |      |         |
|                         |                       |                         |                               |             |  |        |                 |      |         |
|                         |                       |                         |                               |             |  |        |                 |      |         |
| Kubernetes only 🔠 VM ba | ised only             |                         |                               |             |  |        |                 |      |         |

7. Add GCP instances to a GCP cluster.

|           |                     |                        |                                |                     |                         |               |                     |              |   | 🔶 E |  |
|-----------|---------------------|------------------------|--------------------------------|---------------------|-------------------------|---------------|---------------------|--------------|---|-----|--|
| Dashboard | Edit Cluster        |                        |                                |                     |                         |               |                     |              | × |     |  |
|           | * Cluster           | gcp-test               |                                |                     |                         |               |                     | •            |   |     |  |
|           |                     |                        |                                |                     |                         |               |                     |              |   |     |  |
|           | * Cluster Type      | Kubernetes Cluster     | <ul> <li>VM Cluster</li> </ul> |                     |                         |               |                     |              |   |     |  |
|           | Metrics Data Source | vCenter     AWS        | S CloudWatch 🚺 💿 G             | oogle Cloud Operati | ons Suite (Stackdriver) |               |                     |              |   |     |  |
|           | Project ID          | _                      |                                |                     |                         |               |                     |              |   |     |  |
|           |                     | Upload Service Account | Key File                       |                     |                         |               |                     |              |   |     |  |
|           |                     | Non-Members            |                                | 0/1                 |                         | Members       |                     |              |   |     |  |
|           |                     |                        |                                |                     |                         |               |                     |              |   |     |  |
|           |                     | Q Search by name o     | r UID                          |                     |                         | Q Search by r | ame or UID          |              | 2 |     |  |
|           |                     | 108919217311352        | 5200 - TERMINATED              |                     | Add >                   | 3229553094    | 594479000 - RUNNING |              |   |     |  |
|           |                     |                        |                                |                     | < Remove                | 4913409789    | 088844000 - RUNNING |              |   |     |  |
|           |                     |                        |                                |                     |                         |               |                     |              |   |     |  |
|           |                     |                        |                                |                     |                         |               |                     |              |   |     |  |
|           | Custom Price Book   | default                | ~ <b>0</b>                     |                     |                         |               |                     |              |   |     |  |
|           |                     |                        |                                | 1.00111             |                         |               |                     |              |   |     |  |
|           |                     | CPU S                  | 0.063222                       | / vCPU hour         |                         |               |                     |              |   |     |  |
|           |                     | Memory S               | 0.008474                       | / GB hour           |                         |               |                     |              |   |     |  |
|           |                     | Storage S              | 0.00027396                     | / GB hour           |                         |               |                     |              |   |     |  |
|           |                     |                        |                                |                     |                         |               | Cancel Test Co      | nnection Sav | • |     |  |
|           |                     |                        |                                |                     |                         |               |                     |              |   |     |  |